# INSTRUCTIVO DE RESERVA DE LIBROS FÍSICOS

bibliotecasm@santamaria.pe

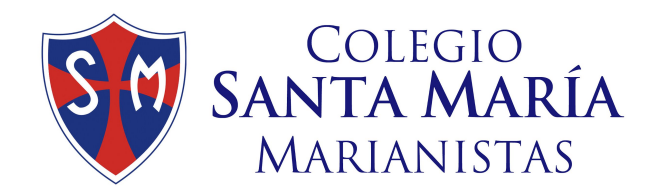

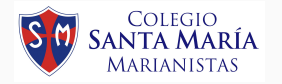

### Ingreso al catálogo Destiny

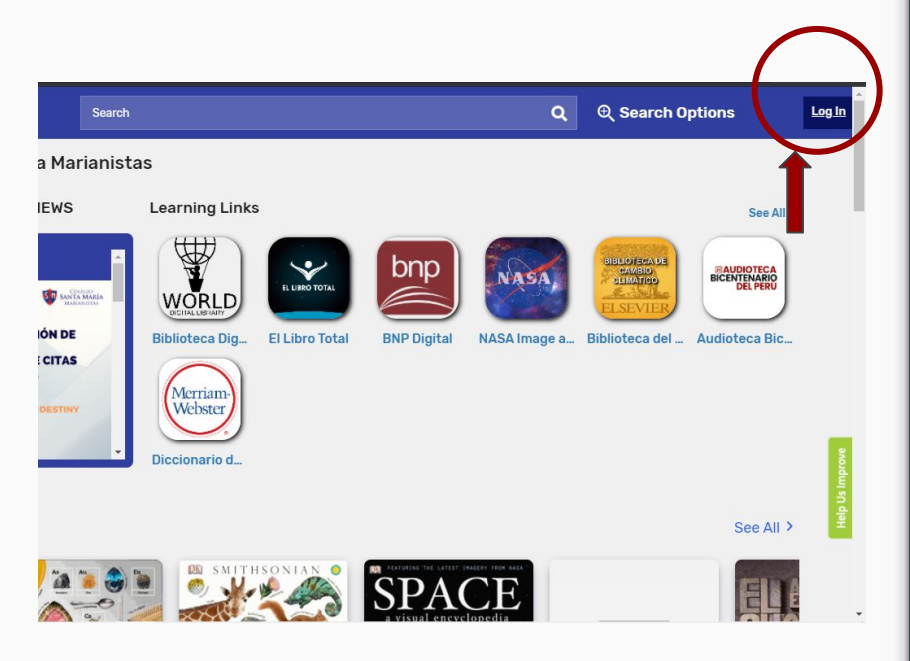

- 1. Acceder a la página principal del colegio:<u>www.santamaria.edu.pe</u>
- En la parte superior azul de la página del colegio hacer click en la pestaña Biblioteca.
- 3. Dentro de Destiny click en **Log in**.
- Ingresar usuario y contraseña asignado.

Usuario: **código de alumno** (e-mail sin @) Contraseña: **código de alumno +**\*

Ejemplo:

Usuario: **2026146** Contraseña: **2026146**\*

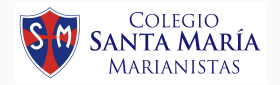

#### Búsqueda de libros

| Dahl                                                                                                    |                                                                                                    | Q & Search                                                                                                    |
|----------------------------------------------------------------------------------------------------|----------------------------------------------------------------------------------------------------|----------------------------------------------------------------------------------------------------|
| ria Marianistas                                                                                                    |                                                                                                    |                                                                                                    |
| Learning Links                                                                                                    |                                                                                                    |                                                                                                    |
| Books Collections                                                                                                    | Databases Open Educational Resources                                                                                                    |                                                                                                    |
| The wonderful story of Henry<br>Dahl. Roald, 1916-1990.<br>Book<br>Call Number: L/828.9929/D1<br>Sublocation: L/Bratura en Inglés<br>Hold Favorito   | / Sugar and six more<br>Published: 2000                                                                                                    |                                                                                                    |
| Las brujas<br>Dahl. Roald., 1916-1990.<br>Bebok<br>Call Number: e-book<br>Sublocation: e-book                                                        | Published: 1999                                                                                                    |                                                                                                    |
| Las brujas<br>Dahl. Roald., 1916-1990.<br>e Book<br>Call Number: N828.9929/D18<br>Sublocation: Literatura Primaria<br>Hold Favorite<br>Hold Favorite | Series: Alfaguara infantil<br>Published: 1999                                                                                                    |                                                                                                    |
|                                                                                                    | Dahl  ria Marianistas  Learning Links  Books Collections  The wonderful story of Henry Dahl, Roaid, 1916-1990.  Book Call Number: 1/828.9929/D1 Sublocation: Literatura en Inglés  Hold Favorite  Las brujas Dahl, Roaid, 1916-1990.  eBook Call Number: e-book Sublocation: e-book Sublocation: e-book Sublocation: e-book Sublocation: E-book Sublocation: E-book Sublocation: E-book Sublocation: E-book Sublocation: Literatura Primaria Iodd Evorite | Dahl         ria Marianistas         Learning Links         Books       Collections         Databases       Open Educational Resources         The wonderful story of Henry Sugar and six more         Dath, Rould, 1976-1990.       Published: 2000         Book       Book         Call Number: 1/828.9929/D1       Published: 2000         Sublocation: Literatura en Inglés       Fueblished: 1999         Call Number: e-book       Published: 1999         Call Number: e-book       Sublocation: Literatura Primaria         Dath, Rould, .976-1990.       Published: 1999         e Book       Series: Afriguara infantil         Dath, Rould, .976-1990.       Series: Afriguara infantil         Dath, Rould, .976-1990.       Series: Afriguara infantil         Dath, Rould, .976-1990.       Series: Afriguara infantil         Dath, Rould, .976-1990.       Series: Afriguara infantil         Dath, Rould, .976-1990.       Series: Afriguara infantil         Dath, Rould, .976-1990.       Series: Afriguara infantil         Dath, Rould, .976-1990.       Series: Afriguara infantil         Dath, Rould, .976-1990.       Series: Afriguara infantil         Dath, Rould, .976-1990.       Series: Afriguara infantil         Dath, Rould, .976-1990.       Ser |

- Podemos realizar búsquedas de libros en físico y digital desde la barra **"search"**. Se puede utilizar:
- Nombre del autor
- Nombre del libro
- Palabras claves

\*Las búsquedas deben estar correctamente escritas para que exista resultado.

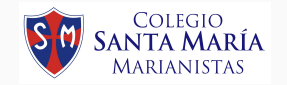

#### Búsqueda de libros

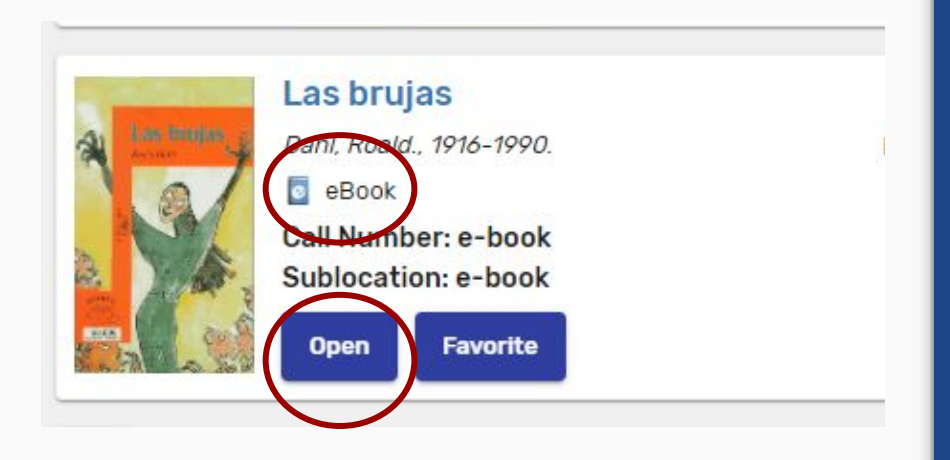

# 1. ¿Cómo identificamos un libro digital?

- Opción "OPEN" en los botones azules
- Icono azul seguido de la palabra eBook.

\*Para leer los libros digitales NO necesitas reservar, solo ingresar con tu usuario y contraseña.

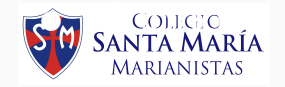

#### Búsqueda de libros

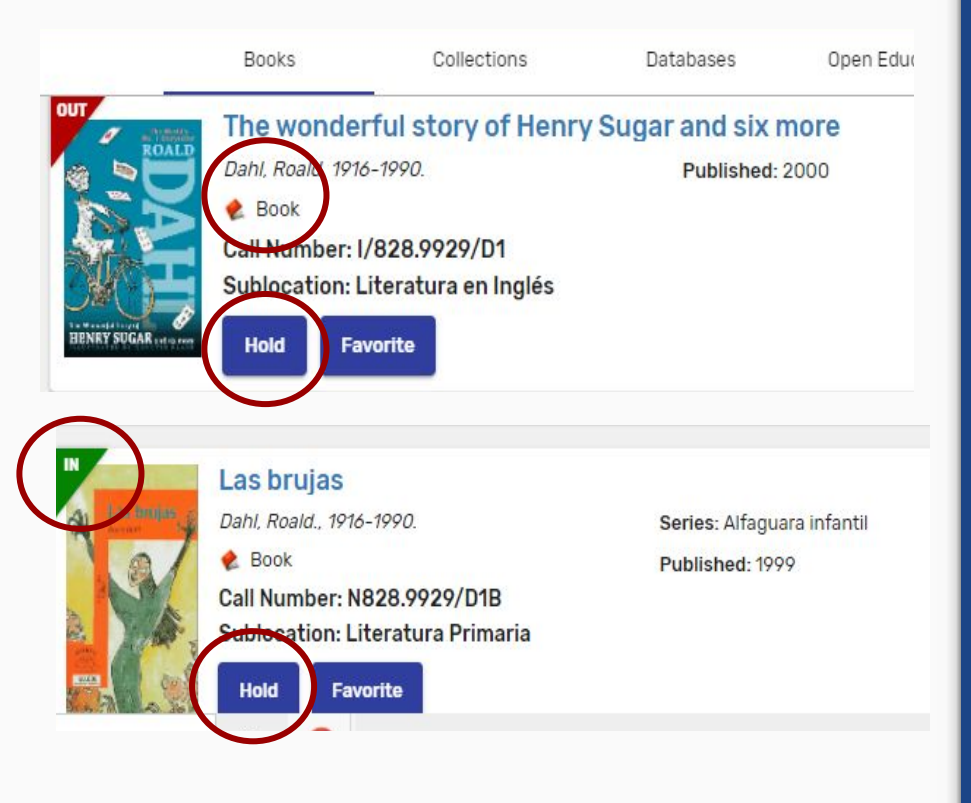

#### ¿Cómo identificamos un libro en físico?

- Opción "HOLD" en los botones azules.
- Icono rojo de libro seguido de la palabra Book.
- Etiqueta verde "IN" de disponible en la esquina de la imagen del libro, o etiqueta roja "OUT" de No disponible.

\*Los botones azules aparecerán sólo cuando se haya ingresado utilizando su usuario.

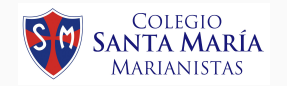

#### Reserva de libro físico

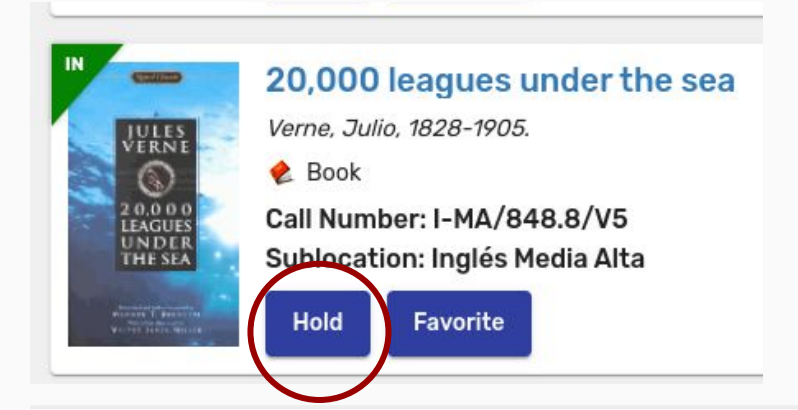

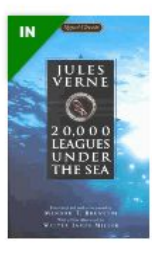

#### 20,000 leagues under the sea

Julio Verne.

The story follows two travelers that grow to a trio and the counters obstacles to reach home. The main characters he made with the Reform Club that he can travel around

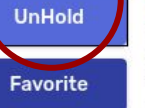

Book
 Call Number: I-MA/848.8/V5
 Sublocation: Inglés Media Alta

☆☆☆☆☆ (Reviews: 0) Add Review

- Cuando se haya ubicado el libro físico que se desea solicitar solo necesitas hacer Click en "HOLD"
- 2. Automáticamente la reserva habrá sido solicitada.
- Luego, se debe esperar la confirmación de biblioteca a través del correo electrónico.

#### \*Si deseas anular la reserva solo se debe hacer Click en el mismo botón "UNHOLD"

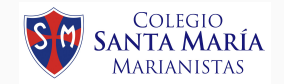

#### **Especificaciones**

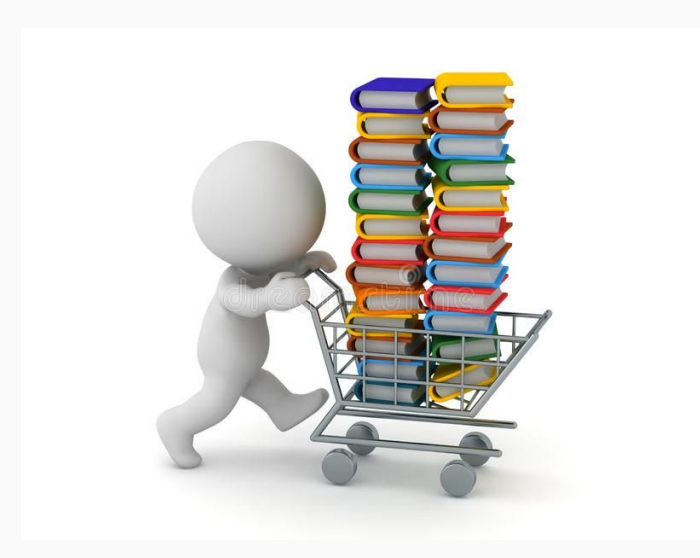

- Puedes solicitar el préstamo de máximo 2 libros a la vez.
- 2. El prestamo de los libros es de **15 días** con opción a **1 renovación.**
- La entrega del libro en el domicilio es gratuita y se realiza con su cargo respectivo. \*DISPONIBLE SOLO EN LIMA METROPOLITANA

#### DEVOLUCIÓN

- 4. Se enviará un correo electrónico para notificar el día de devolución del libro.
- La devolución de los libros se hace en el mismo domicilio a la persona encargada del colegio.

## Correo de confirmación de Biblioteca

Cuando hayas realizado la reserva de tu libro físico a través de Destiny, deberás esperar un correo electrónico de Biblioteca (dentro de las 24 horas) que tendrá el siguiente contenido.

- 1. Asunto: Reserva de libro físico.
- 2. Confirmación de reserva.
- 3. Solicitud de datos del domicilio

\*Deberás responder el correo con los datos solicitados.

Las entregas a domicilio de los libros solicitados y confirmados, serán todos los días JUEVES.

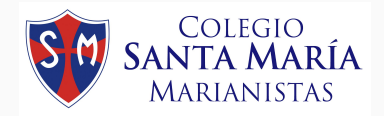

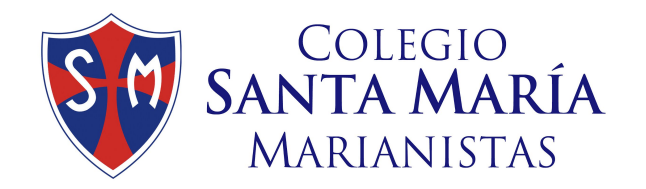

Si necesitas ayuda puedes escribir a los siguientes correos:

bibliotecasm@santamaria.pe ichavez@santamaria.pe